# **HQMS - ISO Cert Upload Training Document**

NEW for 2022, we have added the ability to upload, capture, retain, and manage our certification records to meet our own ISO 9001 requirements using our online HQMS (Harrington Quality Management System) supplier portal. HQMS will manage notifications to the supplier using the primary email on file, on a schedule based on the certification expiration date moving forward.

This document will guide our suppliers to upload their updated ISO Certifications through a few short steps.

## Step 1

Login to the HQMS portal using the link:

# https://sp.hgihost.com/watts

If this is the first time your company has used our online portal, refer to our supplier portal usage guide below.

https://www.watts.com/dfsmedia/0533dbba17714b1ab581ab07a4cbb521/26264source/options/download

## Step 2

Once logged in, and on the landing page, select Forms on the left hand side of the page

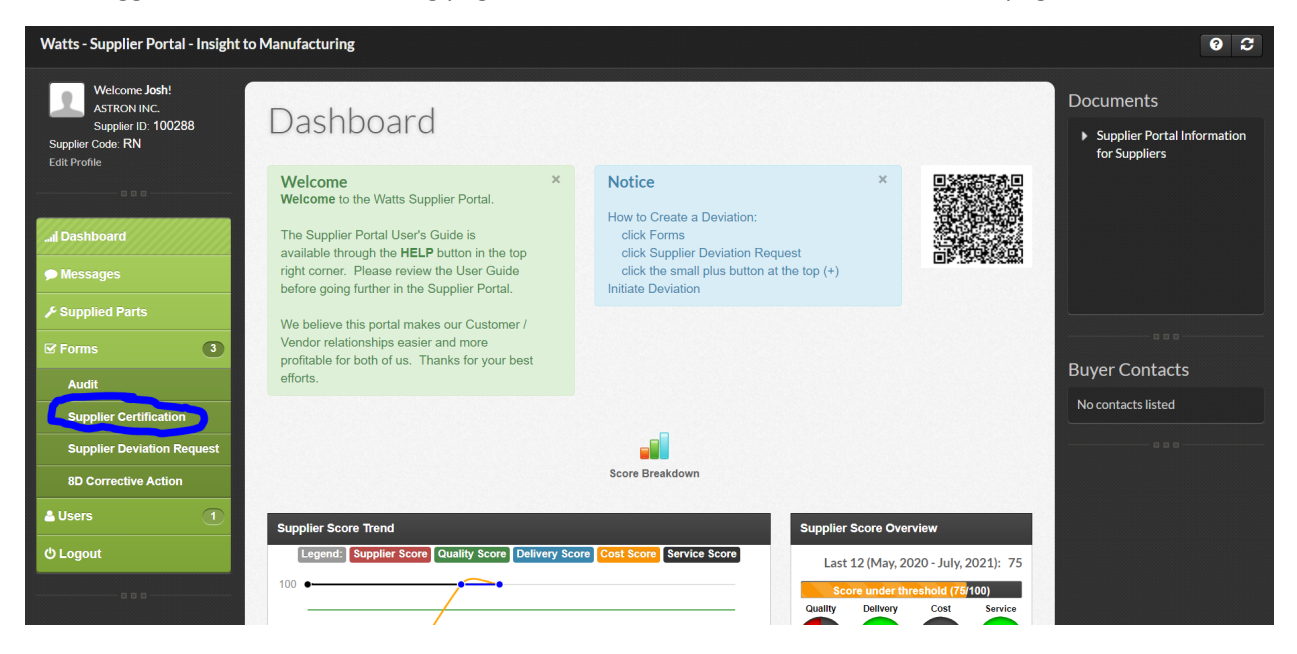

## Step 3

Click Initiate new Supplier Certification

| - Supplier Portal - Insight to Manuf                     | turing                                                                                                    | 0 C                                                               |
|----------------------------------------------------------|----------------------------------------------------------------------------------------------------|-------------------------------------------------------------------|
| Welcome Josh!<br>ASTRON INC.                             | ♥ O Initiate new Supplier Certification                                                                                                    | Documents                                                         |
| Supplier ID: 100288<br>Supplier Code: RN<br>Edit Profile | SUPPLIER CERTIFICATION LIST                                                                                                    | <ul> <li>Supplier Portal Information<br/>for Suppliers</li> </ul> |
|                                                          |                                                                                                    | e Print View                                                      |
| I Dashboard                                              | Certification         Certification         Certification         Certification         Registrar Audit Dr.           Name         Date         Registrar         Pending         Expected         Scheduled | te Reason not Certified Reason                                    |
| Messages                                                 | No data available in table                                                                                                    | · · ·                                                             |
| ✓ Supplied Parts                                         | Showing 0 to 0 of 0 entries                                                                                                    | ← Previous Next →                                                 |
| ✓ Forms                                                  |                                                                                                    | Buwer Contacts                                                    |
| Audit                                                    |                                                                                                    | No contacts                                                       |
| Supplier Certification                                   |                                                                                                    | NU CUITALIS IISTEU                                                |
| Supplier Deviation Request                               |                                                                                                    |                                                                   |
| 8D Corrective Action                                     |                                                                                                    |                                                                   |
| Lusers                                                   |                                                                                                    |                                                                   |
| ර Logout                                                 |                                                                                                    |                                                                   |
| 0 0 0                                                    |                                                                                                    |                                                                   |
|                                                          |                                                                                                    |                                                                   |

If you select ISO NO, then a section will appear with a question: Certification Pending? Are you currently not certified to an ISO Quality system, and are waiting for your registrar and/or certification in the mail? Please fill out the reason field with detailed comments.

This will trigger an audit through our HQMS system which you will need to complete within 10 days. (audit follows the ISO 9001 2015 standard)

| - Supplier Portal - Insight to Ma                                        | nufacturing               |                                                          |                                            |                    |   | 0 3                                    |
|--------------------------------------------------------------------------|---------------------------|----------------------------------------------------------|--------------------------------------------|--------------------|---|----------------------------------------|
| Welcome Josh!<br>ASTRON INC.<br>Supplier ID: 100288<br>Supplier Code: RN | Initiate Supplier         | Certification                                            |                                            |                    |   | Documents  Supplier Portal Information |
| Edit Profile                                                             | * =                       |                                                          |                                            |                    |   | tor suppliers                          |
|                                                                          | Note: you must uploa      | d a copy of your certificate after you cl                | ick Save.                                  |                    |   |                                        |
| I Dashboard                                                              | ISO Qualify               |                                                          |                                            |                    |   |                                        |
| 🗩 Messages                                                               | ISO Qualify               | If you have a cert, select yes. If you are waiting on th | e cert or waiting to be audited by the reg | istrar, select no. |   |                                        |
| 🗲 Supplied Parts                                                         |                           |                                                          |                                            |                    |   |                                        |
| ☑ Forms 3                                                                | AUDIT SCHEDULE INFORM     | ATION                                                    |                                            |                    |   | Buver Contacts                         |
| Audit                                                                    |                           |                                                          |                                            |                    |   | No contacts listed                     |
| Supplier Certification                                                   | Certification Pending     | Select 🗸                                                 |                                            |                    |   |                                        |
| Supplier Deviation Request                                               |                           |                                                          |                                            |                    |   | 000                                    |
| 8D Corrective Action                                                     |                           |                                                          |                                            |                    |   |                                        |
| 🛓 Users 🔹 🔳                                                              | Reason                    |                                                          |                                            |                    |   |                                        |
| එ Logout                                                                 |                           |                                                          |                                            | 4                  |   |                                        |
|                                                                          |                           |                                                          |                                            |                    |   |                                        |
|                                                                          | CERTIFICATE INFORMATIO    | N                                                        |                                            |                    |   |                                        |
|                                                                          | Certification Name        | Select V                                                 | ISO Registrar                              | -Select-           | ~ |                                        |
|                                                                          | Certification Issued Date |                                                          | Certification Expiration Date              |                    |   |                                        |

If you select Yes, then please fill out the remainder of the form with:

Certification Name - Select from the dropdown list

ISO Registrar – Select from the dropdown list

Certification Issued Date - Select the date on the calendar

Certification Expiration Date - Select the date on the calendar

Delivery Location – pick your primary Watts Delivery location

ISO level. Please select your highest level of certification you hold at your company. IF AS9100, then select it in the list. Some companies hold multiple levels of certification.

Once complete click Save

| - Supplier Portal - Insight to Man                                                       | nufacturing               |                                                                        |                                            |                                 |                   | ୧ ଅ                                                                         |
|------------------------------------------------------------------------------------------|---------------------------|------------------------------------------------------------------------|--------------------------------------------|---------------------------------|-------------------|-----------------------------------------------------------------------------|
| Welcome Josh!<br>ASTRON INC.<br>Supplier ID: 100288<br>Supplier Code: RN<br>Edit Profile | Initiate Supplier (       | Certification                                                          |                                            |                                 |                   | Documents <ul> <li>Supplier Portal Information<br/>for Suppliers</li> </ul> |
|                                                                                          | Note: you must upload     | Note: you must upload a copy of your certificate after you click Save. |                                            |                                 |                   |                                                                             |
| I Dashboard                                                                              | ISO Qualify               |                                                                        |                                            |                                 |                   |                                                                             |
|                                                                                          | ISO Qualify               | If you have a cert, select yes. If you are waiting on the<br>Yes       | cert or waiting to be audited by the regis | trar, select no.                |                   |                                                                             |
| <sup>p</sup> Supplied Parts                                                              |                           |                                                                        |                                            |                                 |                   |                                                                             |
| Forms 3                                                                                  | CERTIFICATE INFORMATION   | ı                                                                      |                                            |                                 |                   | Buyer Contacts                                                              |
| Audit                                                                                    | Contribution Name         |                                                                        | ICO Desister                               |                                 |                   | No contacts listed                                                          |
| Supplier Certification                                                                   | Certification Name        | -Select Y                                                              | ISO Registrat                              | -Select                         | ~                 |                                                                             |
| 8D Corrective Action                                                                     | Certification Issued Date |                                                                        | Certification Expiration Date              |                                 |                   |                                                                             |
| Lusers 1                                                                                 |                           |                                                                        |                                            |                                 |                   |                                                                             |
| <b>ບ Logout</b>                                                                          | Delivery Location         | Select Y                                                               |                                            |                                 |                   |                                                                             |
|                                                                                          | ISO Level                 | please select your highest level of certificationSelect                |                                            |                                 |                   |                                                                             |
|                                                                                          |                           |                                                                        | Note: you must upload                      | a copy of your certificate afte | r you click Save. |                                                                             |
|                                                                                          | <b>H</b> Back             |                                                                        |                                            |                                 | Save Cancel       |                                                                             |

#### Step 4

Attach a .PDF of your certification.

Please label/title your Certification as: (Supplier name)\_(Exp date).PDF

EX: Watts\_021622

| - Supplier Portal - Insight to Mai                                                                                      | nufacturing                                                                                                    | 0 <i>2</i>                                          |
|----------------------------------------------------------------------------------------------------|----------------------------------------------------------------------------------------------------|-----------------------------------------------------|
| Welcome Josh!<br>ASTRON INC.<br>Supplier ID. 100288<br>Supplier Code: RN<br>Edit Profile                                | Initiate Supplier Certification<br>Supplier Certification Created                                                                                                    | Documents Supplier Portal Information for Suppliers |
| Dashboard     Messages     Supplied Parts     Groms     Audit     Supplier Certification     Supplier Deviation Request | Record submission was successful. To modify this record in the future use the following hyperlinks List all records Modify this record You can now attach files to this record by clicking the "Upload a file" button below. Add Attachment Upload a file | Buyer Contacts<br>No contacts listed                |
| BD Corrective Action                                                                                                    |                                                                                                    |                                                     |

#### Step 5

You have completed the required yearly ISO Certification update.

Log out of the portal.

The system will remind you 30 days prior to your next expiration date for re-submittal.

Thank you!

Revision 1 Dated 3/18/22 By Author Josh.Murray@WattsWater.com